### 3 STEPS to send a parcel via Penguin Box without the need to print an address label

## WRITE THE POSTING CODE ON YOUR PARCEL

Go to **balikovna.cz/poslat-balik** or use the **Balíkovna mobile app**, fill in the shipping details, pay by card, and **write the posting code on the parcel**. Then drop it off at the nearest Penguin Box.

You can also use a Penguin Box to send parcels with i tems sold on **aukro** or **Vinted**!

90180 d #4

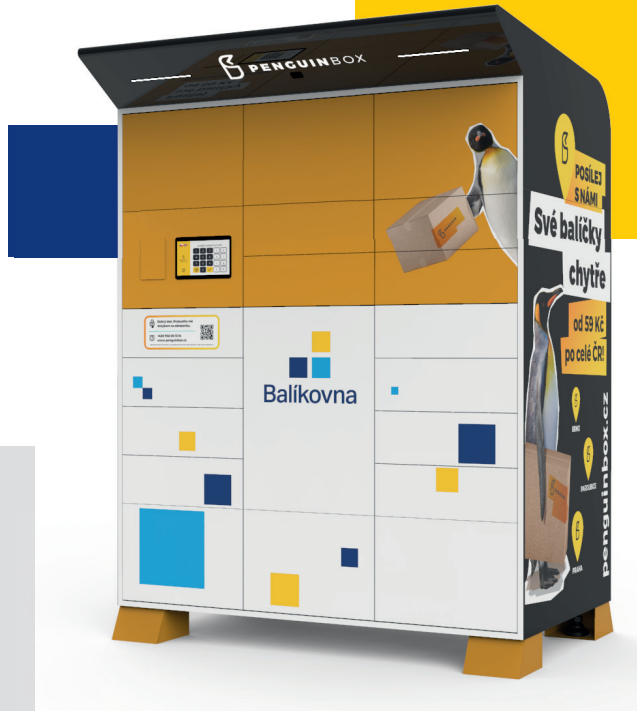

### AT THE PENGUIN BOX, MANUALLY ENTER THE POSTING CODE

**Once the posting code is entered**, confirm that the parcel is correctly

labelled, and a locker will open.

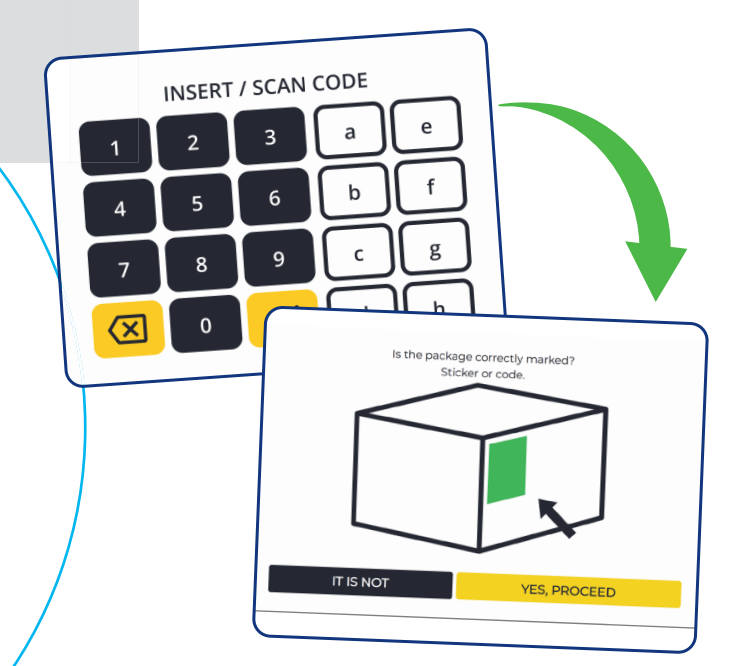

Balíkovna

# PLACE THE PARCEL IN THE LOCKER AND CLOSE IT

Once your code is verified, a free locker will open. Place the parcel inside, **close the locker**, and tap **DONE**. On the next screen, tap **CONFIRM**, and the parcel will be sent. You will then receive an email with a summary of the shipment.

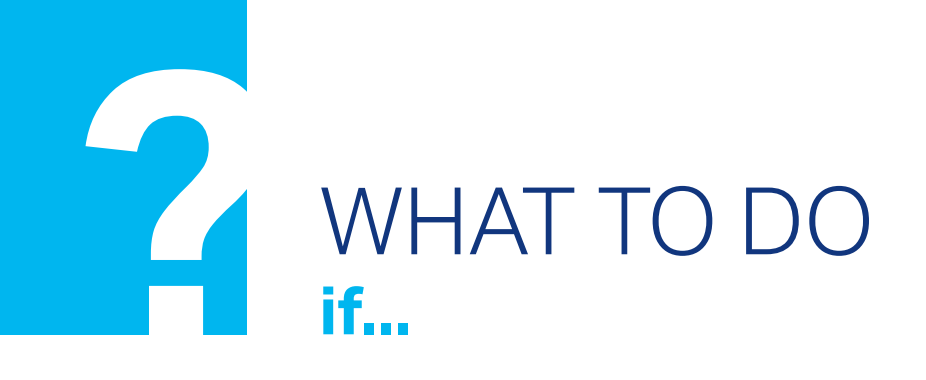

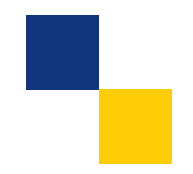

#### YOU NEED A BIGGER LOCKER

If the parcel **does not fit the open locker**, tap **ANOTHER LOCKER** on the Penguin Box screen. A screen will appear showing available lockers.

Choose a locker based on the size of your parcel and follow the instructions on the screen.

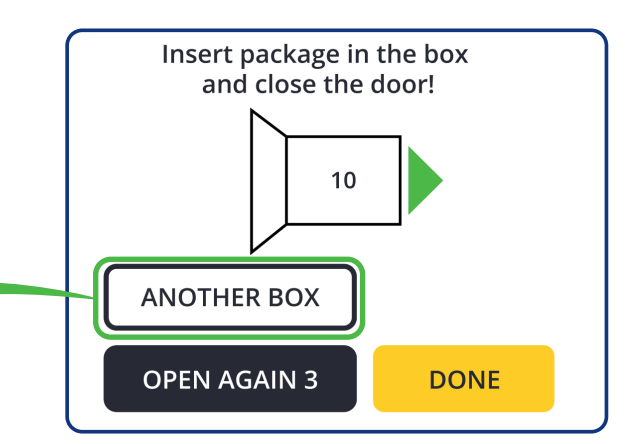

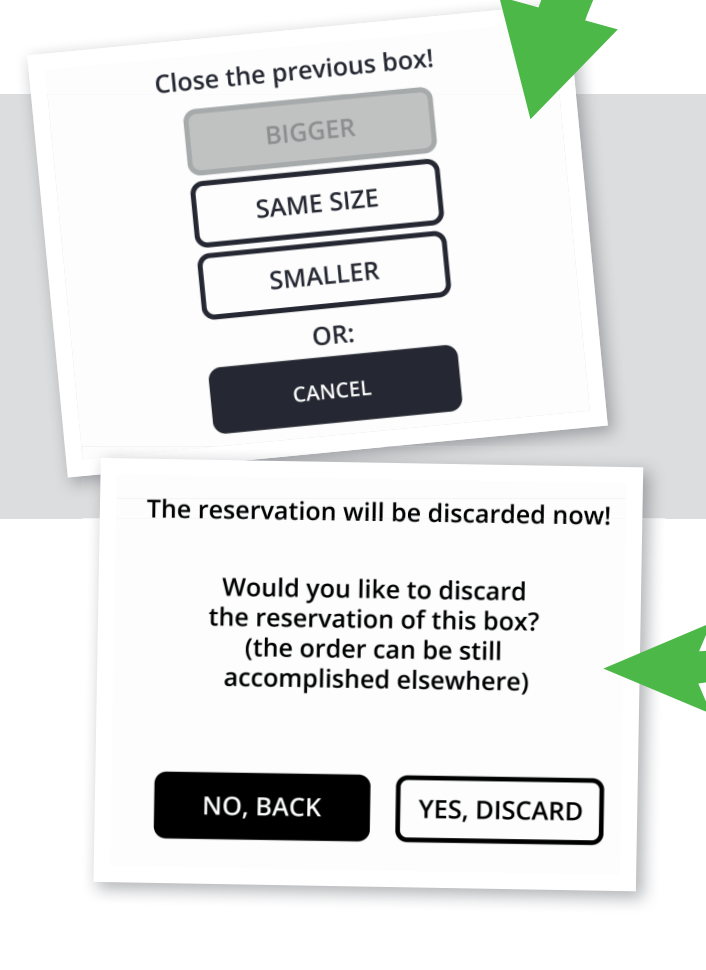

Balíkovna

#### NO LOCKER SIZE FITS YOUR PARCEL

Is there no available locker size that fits your parcel? In this case, select **NONE SUITABLE**. The sending will be cancelled and a confirmation will appear on the screen. You will then be able to **send the parcel from another Balíkovna location or box**.

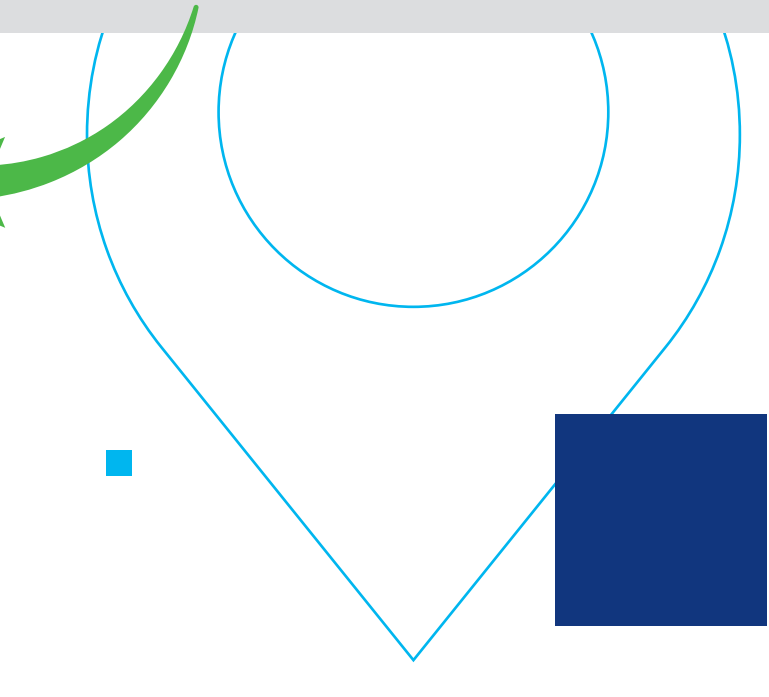